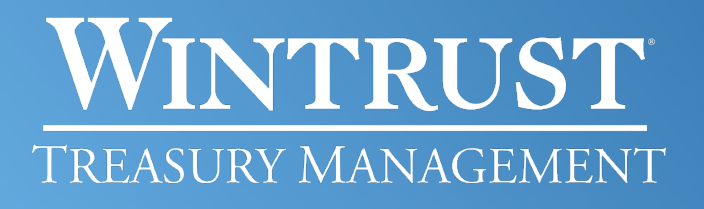

Banking products provided by Wintrust Financial Corp. banks.

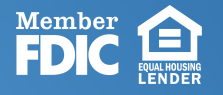

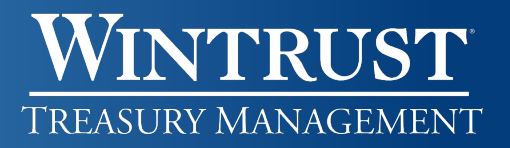

### Table of Contents

| Check Issue File Definitions     | 3 |
|----------------------------------|---|
| Create a File Definition         | 3 |
| Edit or Delete a File Definition | ł |
| Enter/Update Issues              | 1 |
| Enter Issues Manually            | 1 |
| Import a Check Issue File        | 4 |
| Enter Issues/Voids Manually      | 5 |
| Approve Check Issues             | 5 |
| Void Check Issues                | 5 |
| View a Check Issue File Status   | 7 |
| Update or Delete Issue Items     | 7 |
| Manage Exceptions                | 3 |
| History And Reports              | 9 |
| View Exception Decisions         | ) |
| View Outstanding Issues          | 9 |
| View Stale Issues                | 9 |
| View Issue Status                | ) |
| Got Questions? We Can Help       | ) |

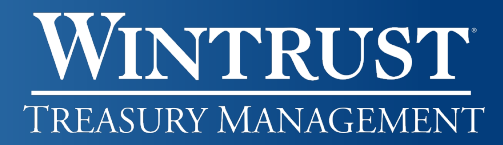

### **Check Issue File Definitions**

#### Create a File Definition

- 1. Click Account Services > Positive Pay.
- 2. Click Import Issues > Add a file definition link.
- 3. Select or fill in the **Description** fields:
  - a. Definition Name Up to 20 alphanumeric characters.
  - **b. Description** Up to 20 alphanumeric characters.
  - c. File Type Select Delimited or Fixed.
- 4. Click **Next** to select the **Characteristics** options:
  - a. Field delimiter Only available when using Delimited file types.
    - i. **Comma (,)** Most common in files created in Excel and saved as a .CSV (Comma Separated Value), but may also be seen in files using Notepad.
    - ii. Dash (-), Semi-colon (;), Tab Additional options when a file is generated using Notepad.
  - b. Text qualifier Only available when using Delimited file types.
    - i. Double Quote (") Most common in files created in Excel and saved as a .CSV (Comma Separated Value), but may also be seen in files using Notepad.
    - ii. Single Quote ('), None Additional options when a file is generated using Notepad.
  - c. Amount format Select the format used within your file.
  - d. Date format Drop down and select the format used within your file.
- 5. Click **Next** to select **Default Field Values (Optional)** Drop down and select values if your file does not already include these.
  - a. ABA/TRC Bank Routing Number
  - b. Account Your account number
  - **c.** Issue Type If your file does not include a field that indicates between Issue/Void. Issue should be the default.
  - **d.** Issue Action If your file does not include a field that indicates between Add/Delete. Add should be the default.
- 6. Click **Next** to fill in the **Field Properties.** 
  - a. Position Number
    - i. <u>If using a Delimited file</u> the numeric order of the fields as they appear in the file. For example, if using a .CSV file, Column A = Position 1, Column B = Position 2, etc.
    - ii. If using a Fixed file
      - 1. The first **position** field is the character number in which the field begins in the file.
      - 2. The second **position** field is the last character in which the field ends in the file. For example, if your Issue Date is in the MMDDYYYY format and starts in Position 1, your second position will be 8.
- 7. Click **Complete** then click **Add file definition**.

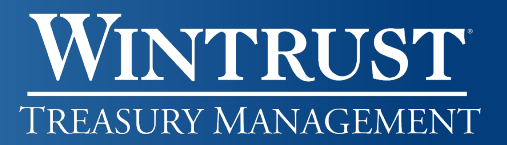

#### Edit or Delete a File Definition

- 1. Click Account Services > Positive Pay.
- 2. Click Import Issues and click the Name link for the definition you want to Edit or Delete.
- 3. Click the icon for what you'd like to do.
  - **a.** Edit Description, Characteristics, Default Field Values, or Field Properties to change the information as needed. Click **Save changes** when done.
  - b. Delete next to the Description heading to delete. Click Delete on the next page.

#### Enter/Update Issues

#### Enter Issues Manually

- 1. Click Account Services > Positive Pay. Click Enter Issues.
- 2. Select an **Account** from the drop down.
- 3. Select or fill in the **Item Details**.
  - a. Check number
  - b. Amount
  - c. Issue date
  - d. Issue type
  - e. Payee required if using payee match
- 4. If entering a sequence of checks, select the Sequential Entry checkbox.
- 5. Click **Continue**.
  - a. If the **Sequential Entry** checkbox was marked, the account will be selected and the check number will update to the next incremental check number. For instance if you entered check number 1001 initially, it will prefill with 1002.
  - b. If entering sequential check issues, continue checking the Sequential Entry checkbox until all items have been added.
  - c. Click **Continue** once done.
- 6. Verify the information and and perform one of the following actions:
  - a. Click the **Submit For Approval** link or button to submit the request for approval by another user.
  - b. Click the Add Issue to add right away.

#### Edit or Delete a File Definition

- 1. Click Account Services > Positive Pay.
- 2. Click Import Issues. And click the Name link for the definition you want to Edit or Delete
- 3. Click the ion for what you'd like to do.
- 4. Edit (☑) Description, Characteristics, Default Field Values, Field Properties to change the information as needed. Click Save changes when done.
- 5. Delete (🛞) next to the Description heading to delete. Click Delete on the next page.

# WINTRUST TREASURY MANAGEMENT

### Enter/Update Issues/Voids

#### Enter Issues/Voids Manually

- 1. Click Account Services > Positive Pay. Click Enter Issues/Voids.
- 2. Select an Entry Type from the dropdown.
  - a. Issue
  - b. Void
- 3. Select an **Account** from the dropdown.
- 4. Select or fill in the Item Details.
  - a. Check number
  - b. Amount
  - c. Issued date
  - d. Issue type
  - e. Payee required if using payee match
- 5. If entering a sequence of checks, select the **Sequential Entry** checkbox.
- 6. Click **Continue**.
  - a. If the **Sequential Entry** checkbox was marked, the account will be selected and the check number will update to the next incremental check number. For instance if you entered check number 1001 initially, it will prefill with 1002.
  - b. If entering sequential check issues, continue checking the Sequential Entry checkbox until all items have been added.
  - c. Click **Continue** once done.
- 7. Verify the information and click the
  - a. Submit for approval
  - b. Add Issues to add right away.

### Approve Check Issues

- 1. Click the Approvals button in the upper right corner on any page.
- 2. Depending on how the issues were entered, select one of the following options:
  - a. <u>Issues/Void</u> If the check(s) were entered manually
  - b. <u>Files</u> If the check(s) were imported via a file
- 3. <u>Issues/Void</u>
  - a. Verify the check info and check the box next to each check you'd like to approve.
  - b. Click the Approve Selected button.

- 4. <u>Files</u>
  - a. Under the **Positive Pay Issue Files** heading, verify the details and check the box next to each file you'd like to approve.
  - b. Click the Approve Selected Button.

You can also delete a file by clicking on the File Name link and clicking on the Delete (2) icon. You will be taken to the Verify Deletion page to verify. Click the Delete button to delete.

You can also delete a check by clicking on the Check Number link and clicking on the Delete (2) icon. You will be taken to the Verify Deletion page to verify. Click the Delete button to delete.

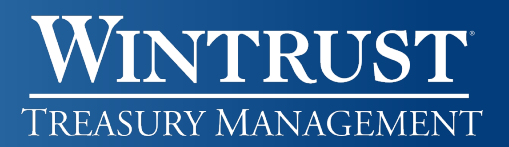

#### Void Check Issues

The system will not allow you to void an issued check. You will need to delete the check and re-enter it manually as a void.

- 1. Click Account Services > Positive Pay > Update Issues/Voids.
- 2. Select the **Account** from the dropdown.
- 3. Select or fill in the details of the check.
  - a. Specific Date or Date Range The issue date of the check should be used
  - b. Include Select Outstanding Issue Items
  - c. <u>Check Number</u>
- 4. Click Continue.
- 5. Click on the check number link to pull up the details
- 6. Click on the Delete (🗵) icon. You will be brought to the Verify Issue Deletion page.
- 7. Click on the **Yes**, **Delete** button.
- 8. Now you can proceed with re-entering the item as a Void. Refer to the Enter Issues/Voids Manually section above.

# WINTRUST Treasury Management

#### View a Check Issue File Status

- 1. Click Account Services > Positive Pay. Click Import Issues.
- 2. Click the View the status of files imported in the last 40 calendar days link.
- 3. Status descriptions:
  - **Completed** The file was imported successfully without issues.
  - **Completed with errors** The file was imported successfully, but some records in the file were not due to invalid data, format, duplication, etc. Click on the File Name link to view additional details.
  - **Completed with notes** The file was imported successfully, but some records may have additional details such as the record was successfully uploaded with \$0 dollar amount, or the issue was paid on X date, etc. Click on the File Name link to view additional details.
  - **Pending Approvals** The file was imported and needs approval by another user or users. Once all approvals are received, the file will be validated and the status will be updated.
  - **Rejected invalid format** The file was not imported.
  - **Processing** The file is in the process of being imported and validated. This status is seen when importing a large issue file. You may need to refresh the screen to view the final status.

#### Update or Delete Issue Items

- 1. Click Account Services > Positive Pay. Click Update Issues.
- 2. Select an Account.
- 3. Select a **Date Range** option.
  - a. Specific date
  - b. From/To Range
  - c. Previous business day
- 4. Select the type of issue item to Include:
  - a. Exception issues
  - b. Outstanding issues
- 5. Enter a specific **Check Number** if desired.
- 6. Click Continue.
- 7. To update an issue:
  - a. Click the **Check** link for the issue item.
  - b. Click the Edit icon to change the information as needed.
  - c. Click **Continue** to verify the changes.
  - d. Click Save Changes.
- 8. To **Delete** an issue:
  - a. Click the **Delete** icon to the right of the issue item.
  - b. Click **Yes**, **Delete** on the next page.

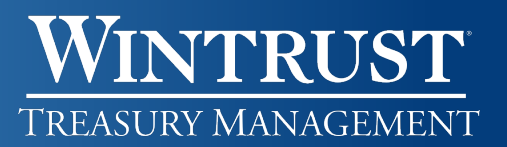

#### Manage Exceptions

The final cutoff time for Check Positive Pay is 1 p.m. CST. The default decision of Return will be applied to any exceptions items that do not have a decision applied prior to this time.

Users with appropriate entitlements will receive an initial alert at approximately 9 a.m. CST. A second reminder alert will generate approximately one hour prior to the cutoff time for items that do not have a decision applied.

- 1. Click Account Services > Positive Pay.
- 2. Scroll to the **Check Exceptions Awaiting Decision** section to make a decision on one or more exception items.
  - a. Make a decision on one exception item.
    - i. Click the Select Decision link for the item on which you want to make a decision.
    - ii. Click the link for the Decision you want to apply.
  - b. Make a decision on multiple exception items.
    - i. Select the checkbox for the exceptions on which you want to make a decision.
    - ii. In the Apply this decision to selected exceptions drop down, select the decision and click Apply.

#### 3. Click Continue.

4. Verify the decision(s) and click **Transmit**.

### History and Reports

#### View Exception Decisions

- 1. Click Account Services > Positive Pay. Click Exception Decisions.
- 2. Select an **Output To** option.
- 3. Select one or more Accounts.
- 4. Select an Issue Date Range:
  - a. Specific date
  - b. From/To range
  - c. Previous business day
- 5. Select a Decision Option:
  - a. Include all decisions
  - b. Paid only
  - c. Return only
  - d. Correction only
- 6. Click Generate Report.

#### View Outstanding Issues

- 1. Click Account Services > Positive Pay. Click Outstanding Issues.
- 2. Select an **Output To** option.
- 3. Select one or more Accounts.
- 4. Select an Issue Date Range:
  - a. All
  - b. Specific date
  - c. From/To range
  - d. Previous business day
- 5. Select the type of item to **Include**:
  - a. Issues and voids
  - b. Issues only
  - c. Voids only
- 6. Click Generate Report.

#### View Stale Issues

- 1. Click Account Services > Positive Pay. Click Stale Issues.
- 2. Select an Output To option.
- 3. Select one or more Accounts.
- 4. Select an Issue Date Range:
  - a. All
  - b. Specific date
  - c. From/To range
  - d. Previous business day

#### 5. Click Generate Report

**WINTRUST** 

TREASURY MANAGEMENT

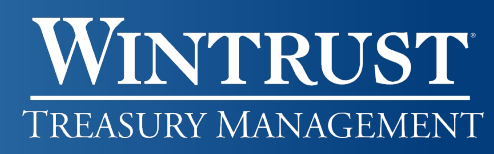

### View Issue Status

- 1. Click Account Services > Positive Pay. Click Issue Status.
- 2. Select an **Output To** option.
- 3. Select one or more Accounts.
- 4. Select a Date range:
  - a. Specific date
  - b. From/To range
- 5. Select a Date Type:
  - a. Issued date
  - b. Posted date
  - c. Status updated date
- 6. Select an **Amount** option if desired and enter the dollar amount:
  - a. Specific dollar amount
  - b. Minimum and maximum dollar amount range
- 7. Enter a specific Check Number if desired.
- 8. Click Generate Report.

### Got Questions? We Can Help

There are additional resource links for users found at the bottom of each page within i-BusinessBanking<sup>™</sup> in the Got Questions tab. Clicking on the tab will pull it up and display the Treasury Management Support telephone number, along with 'How Do I?' and 'Frequently Asked Questions' links.

The Treasury Management Support team is available to assist Monday through Friday from 7:30 a.m. – 6 p.m. CST.

- Illinois Support: 847-939-9050
- Wisconsin Support: 262-369-4220
- Michigan Support: 616-494-1455

#### **Important Notice**

This document and the information contained herein are the property of Wintrust Financial Corporation. Any unauthorized use of, reproduction of, or reference to the information included in this document, whether direct or implied, is prohibited.

Last Updated: March 2025